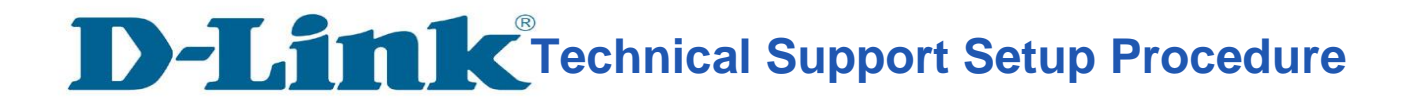

## • Firmware 2.07SG - How to login to router menu interface and upgrade firmware

**Step 1:** Open an Internet browser (such as Internet Explorer or FireFox) and enter http://192.168.0.1 into the address bar.

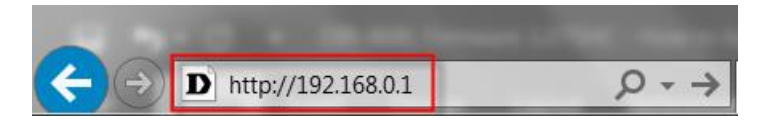

Step 2: Please enter router's login password

If you have not set your own router login password, please leave it BLANK or use the wireless password stated on the label below the router.

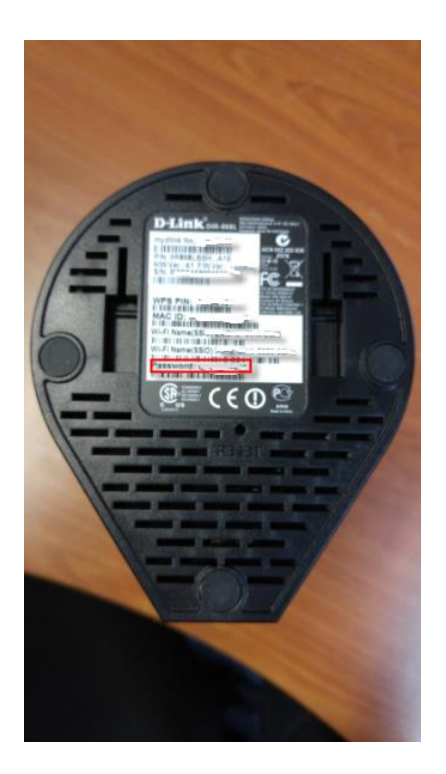

## **D-Link** Technical Support Setup Procedure

|          | http://192.168.0.1/ir | fo/Login.html        | -                    | - ¢                                                                                                    | Search   | -       | - □ <u>- ×</u> |
|----------|-----------------------|----------------------|----------------------|----------------------------------------------------------------------------------------------------|----------|---------|----------------|
| D D-LINK | ×                     | transf them it       | ing Trade            |                                                                                                    | H        |         |                |
|          | D-Link                | Model Name: DIR-850L | Hardware Version: B1 | Firmware Version: 2.07SG                                                                                                    | Language | English | <b></b>        |
|          |                       |                      | Admin Pas            | ssword:                                                                                                    |          |         |                |
|          |                       | To a                 | Log                  | In the second second se |          |         |                |
|          |                       |                      |                      |                                                                                                    | -        |         |                |

**Step 3:** Mouse over **Management** tab at the top of the page and then click **Upgrade** from the dropdown list displayed.

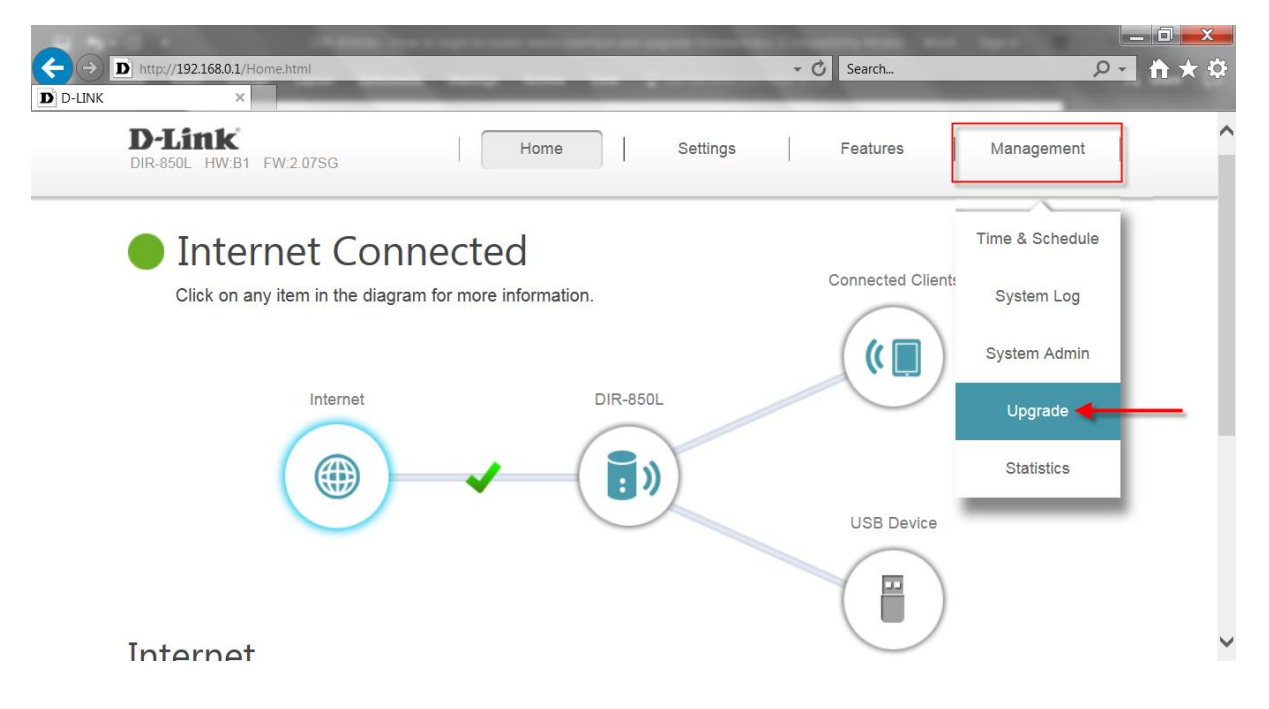

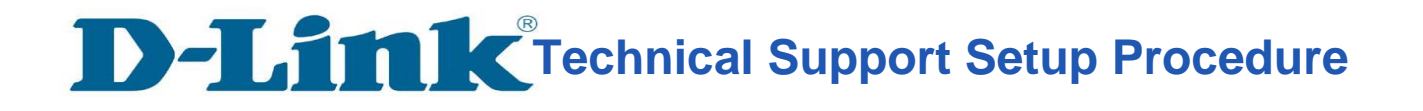

**Step 4:** Click **Select File**. Ensure the firmware was successfully extracted from the zip contents. Select the desired **BIN** file and click **Open**.

| Choose File to Upload                                                                                                    |                     |                    |                     |          |  |  |  |
|----------------------------------------------------------------------------------------------------|---------------------|--------------------|---------------------|----------|--|--|--|
| Correction Contraction Contrac |                     |                    |                     |          |  |  |  |
| Organize 👻 New folder                                                                                                    |                     |                    | · · ·               | • 🗌 🔞    |  |  |  |
| ☆ Favorites                                                                                                    | Name                | Date modified      | Туре                | Size     |  |  |  |
| E Desktop                                                                                                    | DIR850L_FW208SG.bin | 26/09/2017 3:17 PM | VLC media file (.bi | 9,949 KB |  |  |  |
| <ul> <li>Downloads</li> <li>Recent Places</li> <li>OneDrive</li> <li>ShareCenter_Sync</li> <li>Libraries</li> <li>Documents</li> <li>Music</li> <li>Pictures</li> </ul>                                                                                                    | DIR850L_FW210SG.bin | 26/09/2017 3:24 PM | VLC media file (.bi | 9,949 KB |  |  |  |
| File name:                                                                                                    | :                   | -                  |                     | Cancel   |  |  |  |

**Step 5:** Select **Upload** to start the firmware upgrade process. If you encounter "page cannot be displayed" message, refresh the browser page again to initiate the firmware upgrade.

|                  | C · CREEK to a trup to out over method and      | again from the Consultant Made and Super- |          |
|------------------|-------------------------------------------------|-------------------------------------------|----------|
| ←)⊙[<br>D d-link | http://192.168.0.1/UpdateFirmware.html          | V Search                                  | <u> </u> |
|                  |                                                 |                                           | ^        |
|                  | Management >> Upgrade                           |                                           |          |
|                  | Firmware Information                            |                                           |          |
|                  | Current Firmware Version: 2.07, Thu 20 Apr 2017 |                                           |          |
|                  | Current Firmware Date: 2017-04-20 16:50:00      |                                           |          |
|                  |                                                 | Check for New Firmware                    |          |
|                  | Upgrade Manually                                |                                           |          |
|                  | Upgrade Firmware: Select Fil                    | IE DIR850L_FW208SG.bin                    |          |
|                  | Upload                                          | < <u>−</u>                                |          |
|                  |                                                 |                                           |          |
|                  | COPYRIGHT © 20                                  | 015 D-Link                                |          |

## **D-Link** Technical Support Setup Procedure

| C C C C C C C C C C C C C C C C C C C | http://192.168.0.1/UpdateFirmware.html?UpdateResult=S     × | UCCESS                                                                 | 🔹 🔿 Search                                                                | <u> </u> |
|---------------------------------------|-------------------------------------------------------------|------------------------------------------------------------------------|---------------------------------------------------------------------------|----------|
|                                       | D-Link<br>DIR-850L HW-B1 FW-2.07SG                          | Home   Settings                                                        | Features Management                                                       | Î        |
|                                       | Your router ca<br>also possible                             | Upgrading6%                                                            | equires your authorization to install them.<br>irmware from a local file. | tt is    |
|                                       | Management >> Upgrade Firmware Information                  | Do not power off the device until the<br>Firmware Upgrade is complete! |                                                                           |          |
|                                       | Current Firmware Version: 2.0                               | the construction of the second                                         |                                                                           |          |
|                                       | Current Firmware Date: 201                                  | 7-04-20 16:50:00                                                       |                                                                           | ~        |

**Step 6:** Refresh the browser page again to display the router login page. Please login as in Step 2. Otherwise, please enter the router wireless password stated on the *sticker label* at the base of the device (the default login password of the router). Click **Login**.

| D http://192.168.0.1/in | fo/Login.html        |                              | - 0                                   | Search            | ¢ ★ ♠ - ۹ |
|-------------------------|----------------------|------------------------------|---------------------------------------|-------------------|-----------|
| D-Link                  | Model Name: DIR-850L | Hardware Version: B1         | Firmware Version: 2.08SG              | Language: English |           |
|                         |                      | Admin Pas                    | sword:                                |                   |           |
|                         |                      |                              |                                       |                   |           |
|                         |                      | Log                          |                                       |                   |           |
|                         | To                   | access your storage with Sha | rePort Web Access, <u>click here.</u> |                   | _         |
|                         |                      |                              |                                       |                   | ~         |

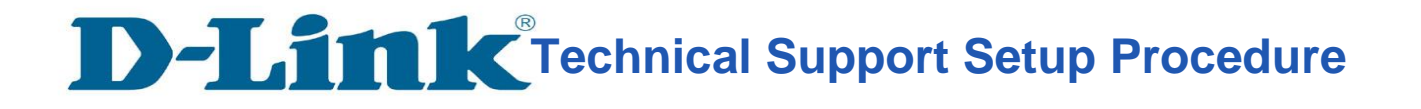

**Step 7:** Mouse over **Management** tab at the top of the page and then click **Upgrade** from the dropdown list displayed.

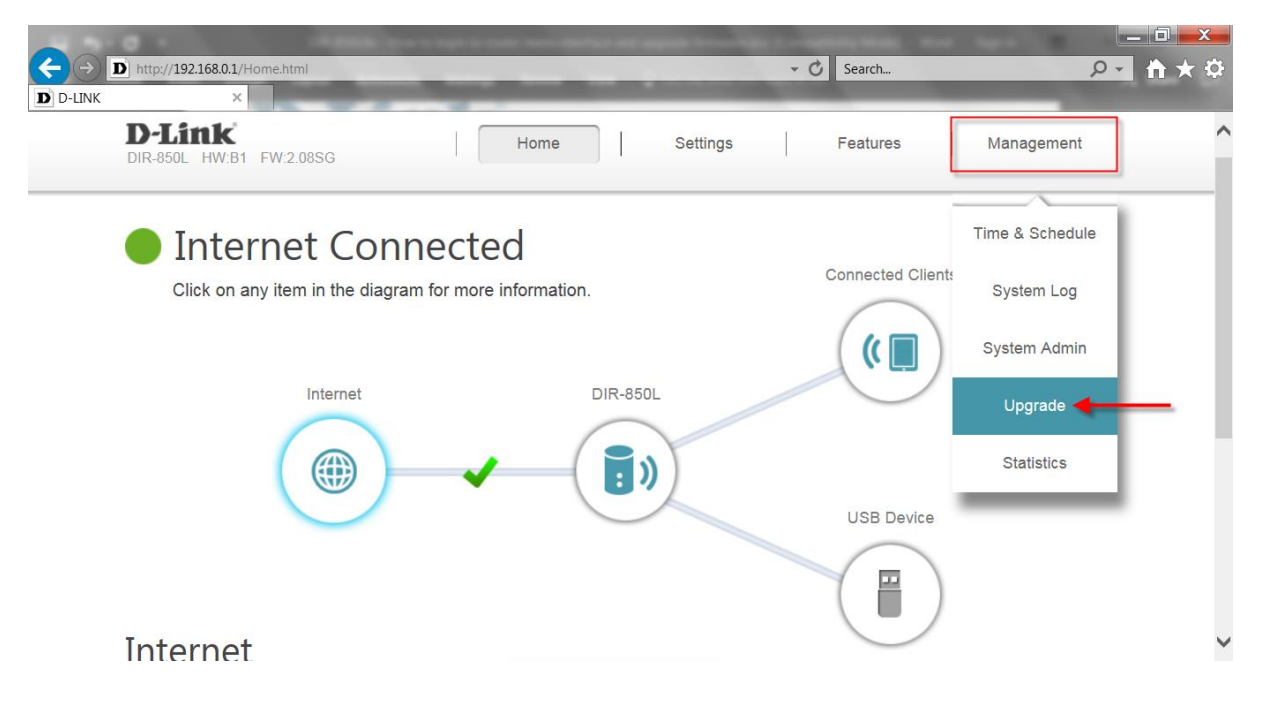

**Step 8:** Click **Select File**. Ensure the firmware was successfully extracted from the zip contents. Select the desired **BIN** file and click **Open**.

| Choose File to Upload                                                                                                    |                        |                    |                     |          |  |  |  |
|----------------------------------------------------------------------------------------------------|------------------------|--------------------|---------------------|----------|--|--|--|
| Good       ↓       Kelvin ▶ Downloads ▶ Temp       ✓       ✓       ✓       ✓       ✓       ✓       ✓       ✓       ✓       ✓       ✓       ✓       ✓       ✓       ✓       ✓       ✓       ✓       ✓       ✓       ✓       ✓       ✓       ✓       ✓       ✓       ✓       ✓       ✓       ✓       ✓       ✓       ✓       ✓       ✓       ✓       ✓       ✓       ✓       ✓       ✓       ✓       ✓       ✓       ✓       ✓       ✓       ✓       ✓       ✓       ✓       ✓       ✓       ✓       ✓       ✓       ✓       ✓       ✓       ✓       ✓       ✓       ✓       ✓       ✓       ✓       ✓       ✓       ✓       ✓       ✓       ✓       ✓       ✓       ✓       ✓       ✓       ✓       ✓       ✓       ✓       ✓       ✓       ✓       ✓       ✓       ✓       ✓       ✓       ✓       ✓       ✓       ✓       ✓       ✓       ✓       ✓       ✓       ✓       ✓       ✓       ✓       ✓       ✓       ✓       ✓       ✓       ✓       ✓       ✓       ✓       ✓       ✓       ✓ <t< th=""></t<> |                        |                    |                     |          |  |  |  |
| Organize   New folder                                                                                                    |                        |                    | •== ·               |          |  |  |  |
| ☆ Favorites                                                                                                    | Name                   | Date modified      | Туре                | Size     |  |  |  |
| 📃 Desktop                                                                                                    | DIR850L_FW208SG.bin    | 26/09/2017 3:17 PM | VLC media file (.bi | 9,949 KB |  |  |  |
| 🗼 Downloads 😑                                                                                                    | DIR850L_FW210SG.bin    | 26/09/2017 3:24 PM | VLC media file (.bi | 9,949 KB |  |  |  |
| <ul> <li>Recent Places</li> <li>OneDrive</li> <li>ShareCenter_Sync</li> <li>Libraries</li> <li>Documents</li> <li>Music</li> <li>Pictures</li> <li>Videos</li> </ul>                                                                                                    |                        |                    |                     |          |  |  |  |
| File name                                                                                                    | e: DIR850L_FW210SG.bin | -                  |                     | Cancel   |  |  |  |

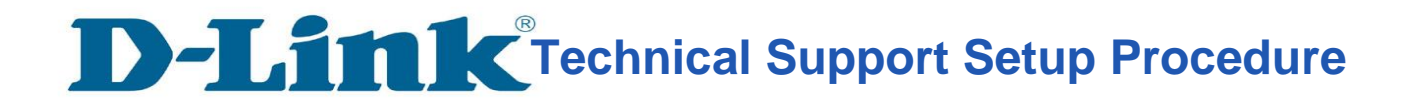

**Step 9:** Select **Upload** to start the firmware upgrade process. If you encounter "page cannot be displayed" message, refresh the browser page again to initiate the firmware upgrade.

|                 | C + C + C + C + C + C + C + C + C + C +                                                       |                        |          |
|-----------------|-----------------------------------------------------------------------------------------------|------------------------|----------|
|                 | http://192.168.0.1/UpdateFirmware.html                                                        | V Search               | <u> </u> |
| <b>D</b> o tant |                                                                                               |                        | ^        |
|                 | Management >> Upgrade                                                                         |                        |          |
|                 | Firmware Information                                                                          |                        |          |
|                 | Current Firmware Version: 2.08, Tue 26 Sep 2017<br>Current Firmware Date: 2017-09-26 15:15:00 |                        | _        |
|                 |                                                                                               | Check for New Firmware |          |
|                 | Upgrade Manually                                                                              |                        |          |
|                 | Upgrade Firmware: Select File                                                                 | DIR850L_FW210SG.bin    |          |
|                 | COPYRIGHT @ 2015 D-Link                                                                       |                        | ~        |

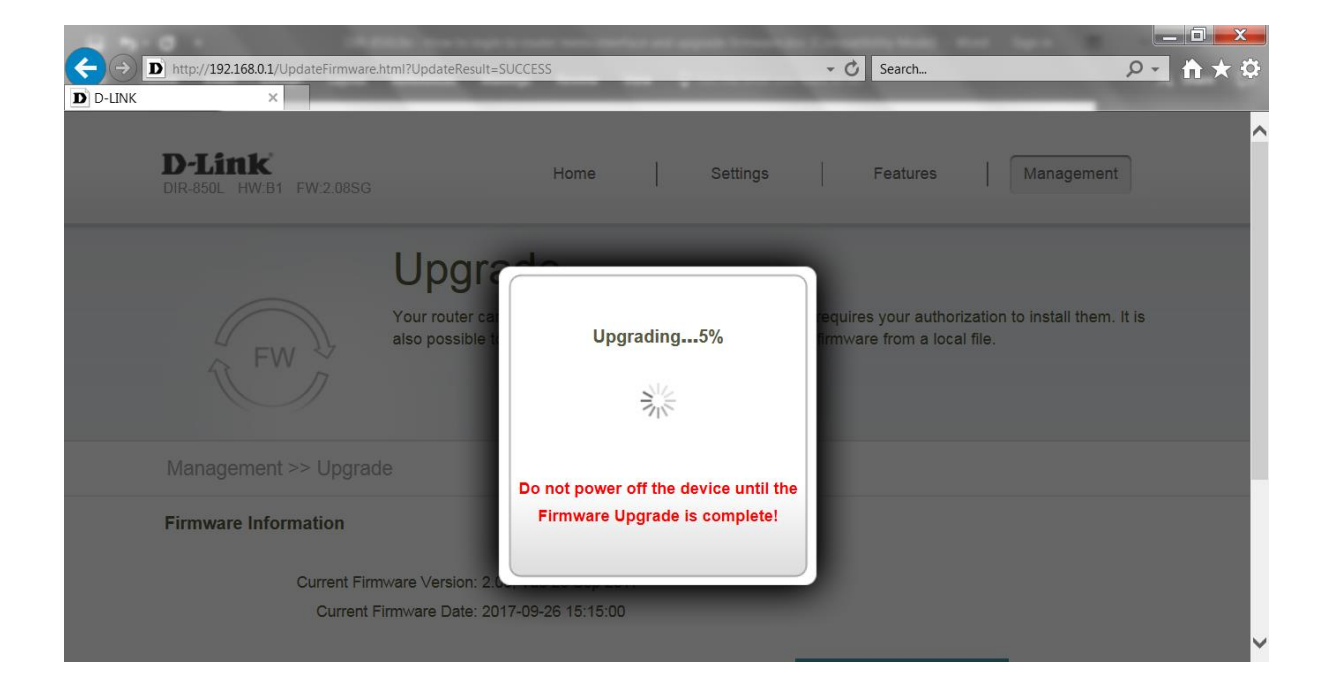

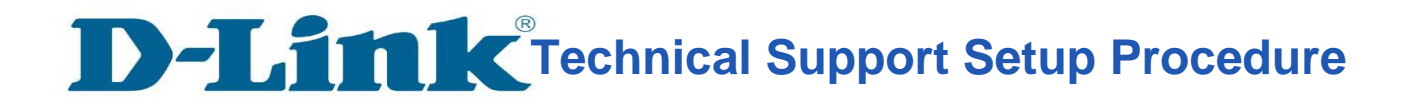

**Step 10:** Refresh the browser page again to display the router login page. The DIR-850L has successfully been firmware upgraded. Please enter the same password used or the wireless default password. Click **login** to continue to access and setup the router.

| http://192.168.0.1/in | fo/Login.html        | _                            | - 0                                  | Search            | <u>۶-</u> h ★ ¢ |
|-----------------------|----------------------|------------------------------|--------------------------------------|-------------------|-----------------|
| D-Link                | Model Name: DIR-850L | Hardware Version: B1         | Firmware Version: 2.10SG             | Language: English | ~               |
|                       |                      | Admin Pas                    | sword:                               |                   |                 |
|                       |                      |                              |                                      |                   |                 |
|                       |                      | Log                          | n                                    |                   |                 |
|                       | To a                 | ccess your storage with Shar | ePort Web Access, <u>click here.</u> |                   | ~               |

--END--

## Note:

For enhanced security, if you do a factory reset on the upgraded router, the default login password will be the same as the Wireless password located at the base of your router

![](_page_6_Picture_6.jpeg)